# オリックス・法人契約優待サービス「SP会員」 ご利用の手引き

### ① 「 http://www.orixhotels.jp/sp 」 ヘアクセスしてください。 トップページ内のいずれかをクリックすると「VIPコード」を入力する画面が出てきます。

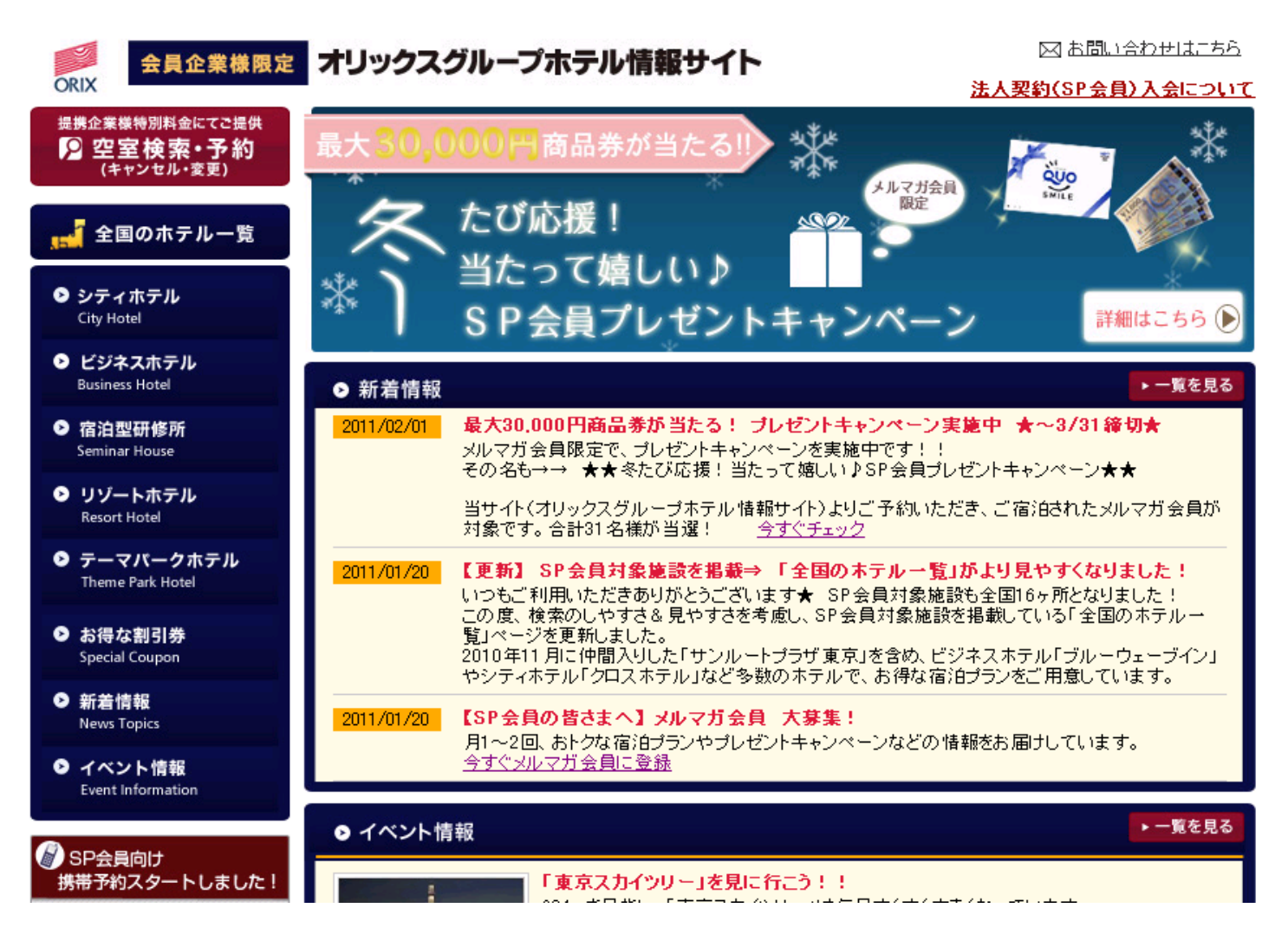

## ②「VIPコード」を入力してログインしてください。

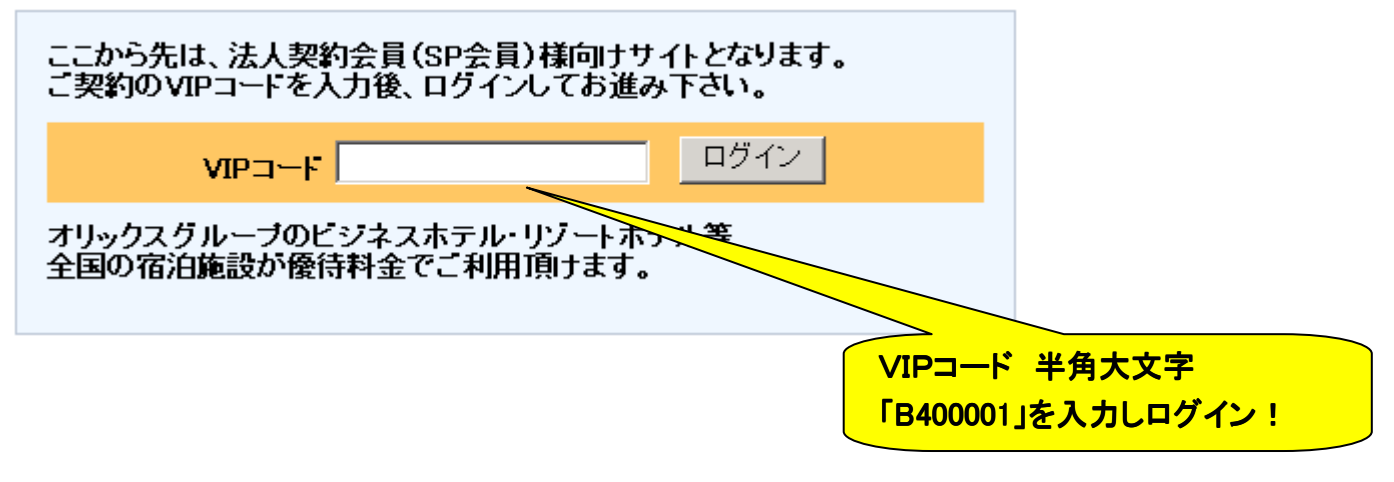

#### ③「空室検索・予約」ボタンを押し、検索項目を選択のうえ、「検索する」ボタンを押してください。

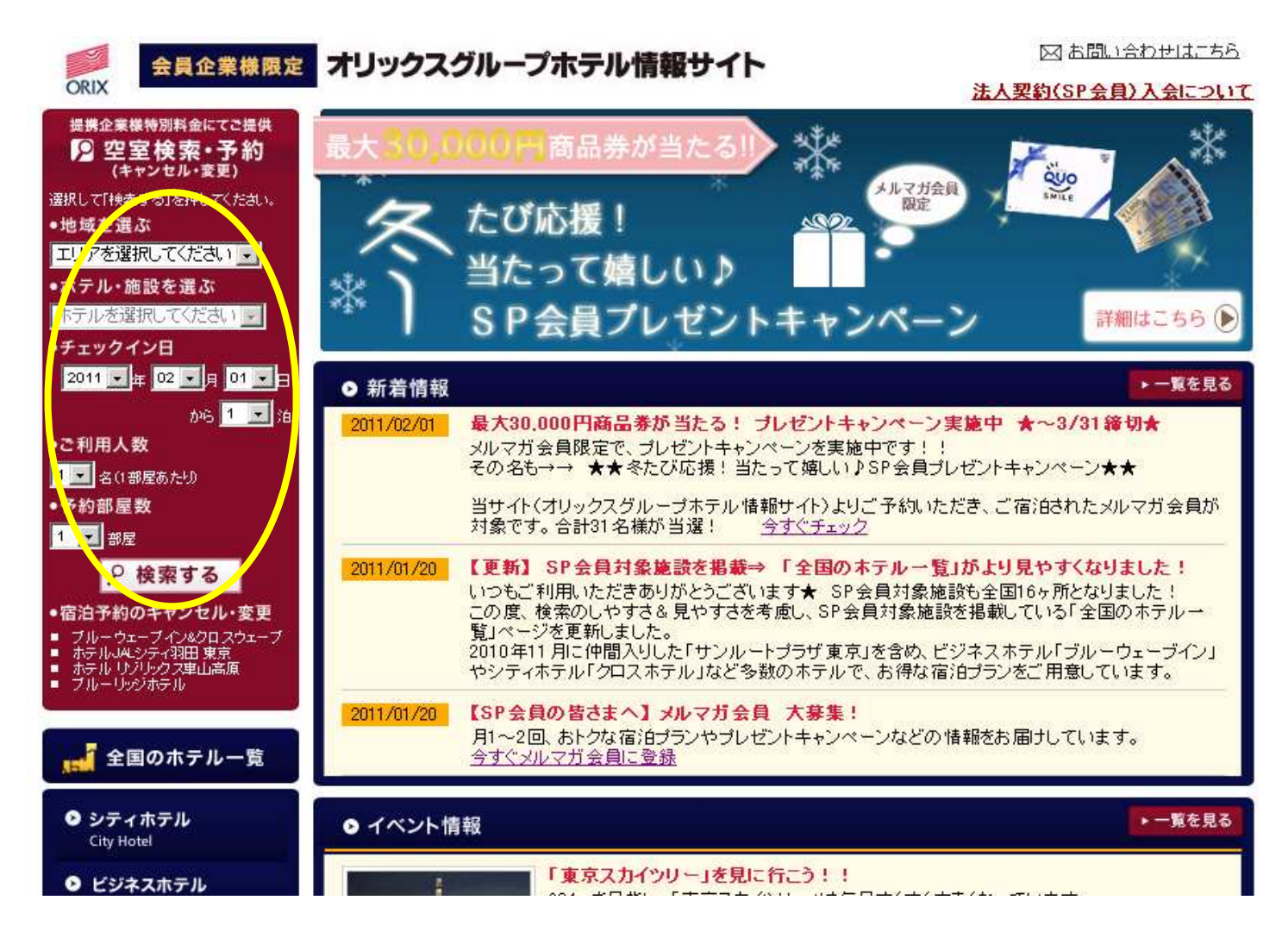

#### ④ 検索結果が出ます。予約が可能です。

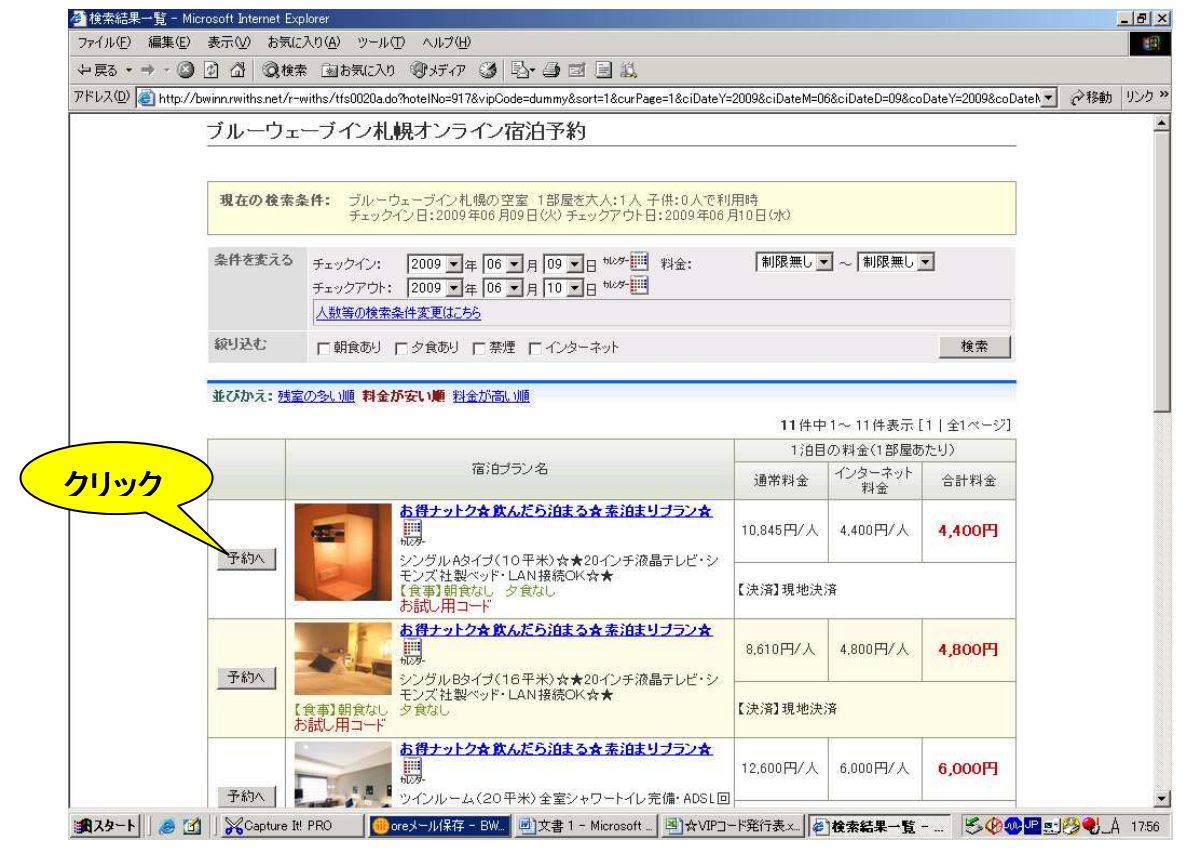

## ⑤ 初めて予約される際は、個人の会員登録が必要です。

※2回目以降は、「会員番号」と「メールアドレス」でログイン可能です。

| ログイン画面 - Micr   | osoft Internet Explorer                                                                                                    | _ & ×     |
|-----------------|----------------------------------------------------------------------------------------------------|-----------|
| イル(E) 編集(E)     | 表示② お気に入り(4) ツール① ヘルブ(4)                                                                                                    |           |
| 戻る • → • 🙆      | ☆ Q 他来 函お気に入り 御メディア ③ 見- ④ □ □ ↓     ↓     ↓     ↓     ↓     ↓     ↓     ↓     ↓     ↓     ↓     ↓     ↓     ↓     ↓     ↓     ↓     ↓     ↓     ↓     ↓     ↓     ↓     ↓     ↓     ↓     ↓     ↓     ↓     ↓     ↓     ↓     ↓     ↓     ↓     ↓     ↓     ↓     ↓     ↓     ↓     ↓     ↓     ↓     ↓     ↓     ↓     ↓     ↓     ↓     ↓     ↓     ↓     ↓     ↓     ↓     ↓     ↓     ↓     ↓     ↓     ↓     ↓     ↓     ↓     ↓     ↓     ↓     ↓     ↓     ↓     ↓     ↓     ↓     ↓     ↓     ↓     ↓     ↓     ↓     ↓     ↓     ↓     ↓     ↓     ↓     ↓     ↓     ↓     ↓     ↓     ↓     ↓     ↓     ↓     ↓     ↓     ↓     ↓     ↓     ↓     ↓     ↓     ↓     ↓     ↓     ↓     ↓     ↓     ↓     ↓     ↓     ↓     ↓     ↓     ↓     ↓     ↓     ↓     ↓     ↓     ↓     ↓     ↓     ↓     ↓     ↓     ↓     ↓     ↓     ↓     ↓     ↓     ↓     ↓     ↓     ↓     ↓     ↓     ↓     ↓     ↓     ↓     ↓     ↓     ↓     ↓     ↓     ↓     ↓     ↓     ↓     ↓     ↓     ↓     ↓     ↓     ↓     ↓     ↓     ↓     ↓     ↓     ↓     ↓     ↓     ↓     ↓     ↓     ↓     ↓     ↓     ↓     ↓     ↓     ↓     ↓     ↓     ↓     ↓     ↓     ↓     ↓     ↓     ↓     ↓     ↓     ↓     ↓     ↓     ↓     ↓     ↓     ↓     ↓     ↓     ↓     ↓     ↓     ↓     ↓     ↓     ↓     ↓     ↓     ↓     ↓     ↓     ↓     ↓     ↓     ↓     ↓     ↓     ↓     ↓     ↓     ↓     ↓     ↓     ↓     ↓     ↓     ↓     ↓     ↓     ↓     ↓     ↓     ↓     ↓     ↓     ↓     ↓     ↓     ↓     ↓     ↓     ↓     ↓     ↓     ↓     ↓     ↓     ↓     ↓     ↓     ↓     ↓ |           |
| レス(D) 🕘 https:/ | /sslrwiths.net/r-withs/tfr0020a.do?ciDateY=2009&vipCode=dummy&planId=1520719&room=1&ciDateM=06&y2=0&dataPattern=PL&s1=0&y1=0&otona=1&ho 🗾 🧯                                                                                                    | ▶移動 リンク ≫ |
|                 | ブルーウェーブイン札幌オンライン宿泊予約                                                                                                    | <b>^</b>  |
|                 |                                                                                                    |           |
|                 | ログイン 情報入力 子約確認 予約成立                                                                                                    |           |
|                 | STEP 1 >>> 2 >>> 3 >>> 4                                                                                                    |           |
|                 |                                                                                                    |           |
|                 |                                                                                                    |           |
|                 | 会員登録がお済みでない方は、先に会員登録をお願いします。                                                                                                    |           |
|                 | 以下のいずれかの方法によりお進み下さい。                                                                                                    |           |
|                 | 会員番号をお持ちのお客様                                                                                                    |           |
|                 |                                                                                                    |           |
|                 |                                                                                                    |           |
|                 |                                                                                                    |           |
|                 | Dダイン                                                                                                    |           |
|                 |                                                                                                    |           |
|                 |                                                                                                    |           |
|                 | 会員番号をお持ちでないお客様                                                                                                    |           |
|                 |                                                                                                    |           |
|                 | 11   11   11   11   12   14   15   15   15   15   15   15   15                                                                                                    |           |
|                 | ご登録いただける場合は、【登録して予約する】を押してください。                                                                                                    |           |
|                 |                                                                                                    |           |
|                 | ▶ 登録して予約する                                                                                                    |           |
|                 |                                                                                                    |           |
|                 |                                                                                                    |           |
| 15. LUI 🔿 E     | 1 ※ パート・シート 「「「「」」、「」、「」、「」、「」、「」、「」、「」、「」、「」、「」、「」、                                                                                                    | <b></b>   |
|                 |                                                                                                    |           |

## ⑥ 会員登録をお願いします。

| ■戻る ・ ⇒ ・     | 2 🗗 🖓 📿検索 函お気に入り                        | ) 御灯(7) 🥝 📴 🗐 🗒 🗒                                                        |     |        |  |  |  |
|---------------|-----------------------------------------|--------------------------------------------------------------------------|-----|--------|--|--|--|
| ドレス(D) 🙋 http | os://ssl.rwiths.net/r-withs/tfm0010a.dc | )                                                                        | • 6 | 移動 リンク |  |  |  |
|               | ブルーウェーブイン札                              | 幌オンライン宿泊予約                                                               | -   |        |  |  |  |
|               |                                         |                                                                          |     |        |  |  |  |
|               | 会員情報入力                                  |                                                                          | -   |        |  |  |  |
|               | 会員番号 <b>※必須</b>                         | ご自由に設定できます。他の方が登録されている番号は登録できません。<br>半角英数20文字以内:A~2 a~2 0~9              | ]   |        |  |  |  |
|               | メールアドレス <b>米必須</b>                      |                                                                          |     |        |  |  |  |
|               | メールアドレス確認 <b>※必須</b>                    | 確認のため、もう一度、コピーせず直接入力してください。                                              |     |        |  |  |  |
|               | 氏名 <b>※必須</b>                           | 姓 (例:翁木) 名 (例:太郎)                                                        |     |        |  |  |  |
|               | 氏名(ふりがな) ※ 必須                           | せい (例:すずき) めい (例:たろう)                                                    |     |        |  |  |  |
|               | 電話番号 <b>※必須</b>                         | (例:03-0000-0000) <半角数字>                                                  |     |        |  |  |  |
|               | 電話番号〈携帯〉                                | (例:090-0000-0000) <半角数字>                                                 |     |        |  |  |  |
|               | 生年月日 ※必須                                | 西暦 1909 ▼年 01 ▼月 01 ▼日                                                   |     |        |  |  |  |
|               | 性別 <b>※ 必須</b>                          | C 男性<br>C 女性                                                             |     |        |  |  |  |
|               | 郵便番号 <mark>※必須</mark>                   | - <半角数字>                                                                 |     |        |  |  |  |
|               | 住所(都道府県) ※必須                            | 都道府県をお選びください 💌                                                           |     |        |  |  |  |
|               | 住所(市町村以下) 米必須                           |                                                                          |     |        |  |  |  |
|               | お勤め先                                    | (例:●●株式会社)                                                               |     |        |  |  |  |
|               | 予約確認メール <b>※必須</b>                      | ※会員登録時や予約時に、お客様がメールを受信するかしないかを選択します。 ※希望する ○希望しない                        |     |        |  |  |  |
|               | メールマガジン <b>※必須</b>                      | <ul> <li>         ・希望する(HTML形式も含む)         <ul> <li></li></ul></li></ul> |     |        |  |  |  |

#### ⑦ キャンセルの場合は・・・

ウェブサイト左側、ナビゲーションバーにある「空室検索・予約」ボタンをクリックし、 キャンセル処理を行う対象名をクリックしてください。

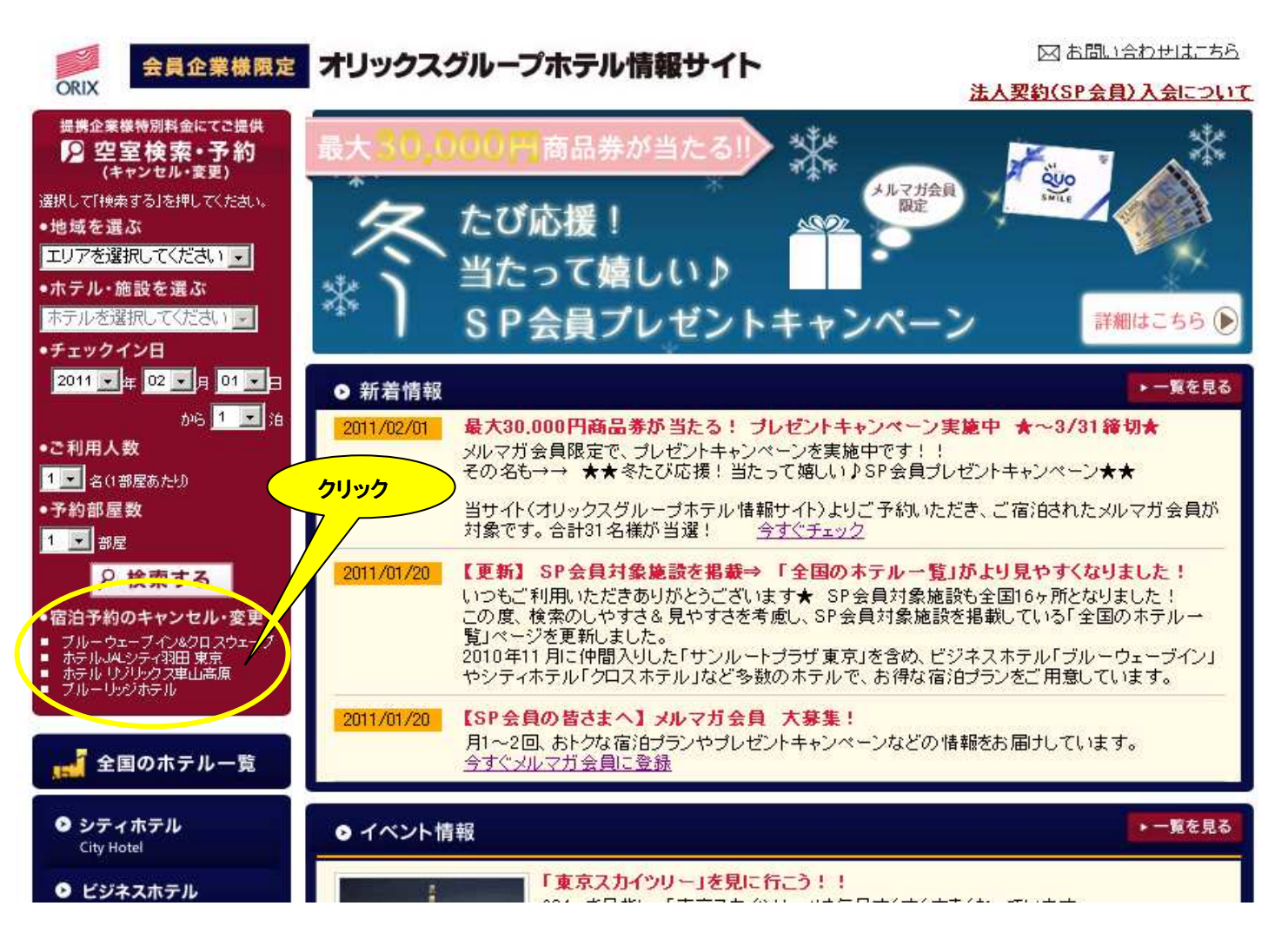

## ⑧「会員番号」と「Eメールアドレス」を入力し、「次へ」ボタンをクリックしてください。

| ブルーウェーブイン - Microsoft Internet Explorer                                                                                                    |                                                                                                    |
|----------------------------------------------------------------------------------------------------|----------------------------------------------------------------------------------------------------|
| ァイル(E) 編集(E) 表示(W) お気に入り(A) ツール(D) ヘルプ(H)                                                                                                    |                                                                                                    |
| - 辰3 - → - ② 図 凸 ③検索 当お気に入り 御メディア ③ 国・④ 図・目 賞                                                                                                    |                                                                                                    |
| ドレス(①) 👔 http://bwinnrwiths.net/portal/yoyaku/tm_kakunin.html                                                                                    | _                                                                                                    |
| ブルーウェーブインオンライン宿泊予約         宿泊予約曜認・キャンセル         お客様の確認         予約確認・キャンセルをします         会員番号を登録されているお客様         と会員番号         Eメールアドレス         次 ヘ | クリック                                                                                                    |
| 予約番号をお持ちのお客様                                                                                                    |                                                                                                    |
| 予約番号、Eメールアドレスを入力してください。<br>予約番号<br>Eメールアドレス 次 へ                                                                                                  |                                                                                                    |
| ブルーウェーブインオンライン宿泊予約                                                                                                    | -                                                                                                    |
|                                                                                                    |                                                                                                    |
|                                                                                                    | Сара — Сара — С |

## ⑨「予約キャンセル」ボタンをクリックしてください。

| 宿泊予約確認·キャ | シルークェーフィ                  | フォンフィン伯ル     | עיירר        |             |
|-----------|---------------------------|--------------|--------------|-------------|
|           |                           |              | →表示の         | <u>言兑8月</u> |
| ブルーウェーフ   | ライン札幌                     |              | 予約詳細 予約キャンセノ | L.          |
| 予約受付番号    | TY10945030                | 予約受付日        | 2009/07/16   |             |
| 客室タイプ     | シングルAタイプ(10平米)<br>特別書明1価格 |              |              |             |
| 備考        | ☆★20インチ液晶テレビ・シー           | モンズ社製ベッド・LAN | 接続○K☆★       |             |
| チェックイン    | 2009年07月22日 15:00         | チェックアウト      | 2009年07月23日  | (クリック       |
| 代表宿泊者氏名   | まえだ しんいち                  |              |              |             |
| 合計料金      | 5.473円 税サ込                |              |              |             |
| 予約受付状態    | 予約受付済                     |              |              |             |
| 連絡先       | ブルーウェーブイン札幌:01            | 1-511-7531   |              |             |
|           |                           | 23721218/8   | 1.00.2       |             |

## ⑩ 「予約キャンセル」ボタンをクリックしてください。

| 77イル(£) 編集(£) 表示(火<br>中戻る + → - ③ 2 3<br>アドレス(2) @ https://aps1.myt | ) お気に入り(A) ツール(T)<br>  ②検索 自お気に入り (<br>trip.net/portal/my/tp_confirms | ヘルプ(H)<br>③メディア 🍪 🛃• 🎒 🖬<br>yosai_form                                                                                                    | * 🖻 🎎                                                                             |                               | <b>_</b> | (ごろうか)     (ごろうか)     ( |
|---------------------------------------------------------------------|-----------------------------------------------------------------------|----------------------------------------------------------------------------------------------------|-----------------------------------------------------------------------------------|-------------------------------|----------|----------------------------------------------------------------------------------------------------|
|                                                                     | 宿泊予約確認・キャー<br>宿泊予約のキャン                                                | ブルーウェーブイ<br>ンセル<br>・セル                                                                                                    | ンオンライン宿泊                                                                          | 白予約                           |          |                                                                                                    |
|                                                                     |                                                                       |                                                                                                    |                                                                                   | 予約キャンセノ                       |          |                                                                                                    |
|                                                                     | 【ブラン通用】 あいててよかった♪朝食付ブラン                                               |                                                                                                    |                                                                                   |                               |          |                                                                                                    |
|                                                                     | 予約受付番号                                                                | TY10945030                                                                                                    |                                                                                   |                               |          |                                                                                                    |
|                                                                     | 予約受付日                                                                 | 2009年07月16日(木)                                                                                                    |                                                                                   |                               |          |                                                                                                    |
|                                                                     | 宿泊者氏名                                                                 | まえだしんいち(03-3435-71)                                                                                                    | 33)                                                                               |                               |          |                                                                                                    |
|                                                                     | 宿泊施設名                                                                 | ブルーウェーブイン札幌                                                                                                    |                                                                                   |                               |          |                                                                                                    |
|                                                                     | 宿泊施設住所                                                                | 北海道札幌市中央区南7条西                                                                                                    |                                                                                   |                               |          |                                                                                                    |
|                                                                     | 連絡先                                                                   | ブルーウェーブイン札幌:011                                                                                                    | -511-7531                                                                         |                               | _        |                                                                                                    |
|                                                                     | 宿泊施設電話番号                                                              | 011-511-7531                                                                                                    |                                                                                   |                               |          |                                                                                                    |
|                                                                     | チェックイン                                                                | 2009年07月22日水 15:00                                                                                                    | チェックアウト                                                                           | 2009年07月23日                   |          |                                                                                                    |
|                                                                     | 客室タイプ                                                                 | シングルAタイプ(10平米)×                                                                                                    |                                                                                   |                               |          |                                                                                                    |
|                                                                     | ご利用人数                                                                 |                                                                                                    |                                                                                   |                               |          |                                                                                                    |
|                                                                     | 合計料金                                                                  |                                                                                                    |                                                                                   |                               |          |                                                                                                    |
|                                                                     | ブラン内容                                                                 | 旅行や出現で疲れた体を聴い<br>シモンズ社製ペッドと20インデ<br>高速ADSL無料LAN格続可能<br>(レンタルPCあり 有料一泊-<br>リニューアルされたお部屋に<br>好評のブッフェスタイル朝食<br>く(北海道の句の幸をふんだん<br>このイランご知知の木客建金 | 」てください。<br>手液晶テレビ、明るく機<br>とビジネスマンに嬉し<br>←台1050円)<br>加え、<br>に盛り込んだ20種類<br>・自にサービス・ | 能的な空間!<br>(特典つき<br>以上のメニュー)を、 |          |                                                                                                    |
|                                                                     |                                                                       |                                                                                                    |                                                                                   |                               |          |                                                                                                    |

① 予約キャンセルが完了しました。